#### Apparecchiature Multifunzione 26 – Noleggio – Lotto 4 Procedura per l'attivazione della "notifica esaurimento consumabili"

La procedura per attivare la notifica dell'esaurimento del toner tramite l'invio mail è piuttosto semplice, questa guida passo-passo è studiata per guidare l'amministratore di sistema in tutti i passaggi. Andiamo per ordine:

**Prerequisiti** - La stampante in oggetto deve essere configurata in rete e deve aver attivato il servizio SMTP per l'invio di mail (potete trovare un esempio di configurazione SMTP a pagina 5 del documento).

Dopo aver attivato questi servizi possiamo andare a configurare la stampante. Entrare nel servizio SyncThru Web Service digitando l'indirizzo di rete della stampante su un qualsiasi browser (Internet Explorer, Safari, ecc...) ci apparirà questa schermata:

| 🗯 Safari File Modifica Vista    | a Cronologia Segnalibri Finestr | a Aiuto                                           | 🖸 😋 🕙 🕬                              | )) \$ [] 奈 Mer 14:41 snowboot Q :=       |
|---------------------------------|---------------------------------|---------------------------------------------------|--------------------------------------|------------------------------------------|
|                                 |                                 | 192.168.6.9                                       | 5                                    | 0 1 0                                    |
| Fabio Gennaretti - Outloo       | k Web App RAID1 (i              | nirror) - performance - mac mini   Official Apple | Support Comm                         | SyncThru Web Service                     |
|                                 |                                 |                                                   |                                      |                                          |
| SvncThru™                       | X3280NR                         |                                                   | Eco DIS   Stato lav   Stampa diretta | Mappa del sito Accesso 🔮 Italiano 👻      |
| Web Service                     |                                 | Bulleton Manufacture                              |                                      |                                          |
| Embedded Web Server             |                                 | Rubrica Manutenz                                  |                                      |                                          |
|                                 |                                 |                                                   |                                      |                                          |
| Inizio                          |                                 |                                                   |                                      | C₂ Centro informazioni                   |
|                                 |                                 |                                                   |                                      |                                          |
|                                 |                                 |                                                   |                                      |                                          |
| Informazioni dispositivo        |                                 |                                                   |                                      | -                                        |
|                                 |                                 |                                                   |                                      |                                          |
|                                 |                                 |                                                   |                                      |                                          |
|                                 | Stato: AVVERTENZA               | Nome modello X3280                                | √R<br>                               |                                          |
|                                 | Avviso: <u>4 avvisi emessi</u>  | Nome host x3280                                   | .g A3280NK                           |                                          |
|                                 |                                 | Numero di serie 0A84E                             | 1BGC0000GN                           |                                          |
| -                               |                                 | Indirizzo IPv4 192.16                             | 3.6.9                                |                                          |
|                                 |                                 | Indirizzo IPv6 Non co                             | nfigurato                            |                                          |
|                                 |                                 | Indirizzo MAC 30:CD                               | A7:62:21:55                          |                                          |
|                                 |                                 | Posizione laborat                                 | orio                                 |                                          |
|                                 |                                 | Amministratore Nome                               | ion configurato                      |                                          |
|                                 |                                 | scan@                                             | onverge.it                           |                                          |
|                                 |                                 | Telefo                                            | o non configurato                    |                                          |
|                                 |                                 | Assistenza clienti Telefor                        | o non configurato                    |                                          |
|                                 |                                 |                                                   |                                      |                                          |
|                                 |                                 |                                                   |                                      |                                          |
| • • • • • • • • • • • • • • • • |                                 |                                                   |                                      |                                          |
| Info alimentazione              |                                 |                                                   |                                      |                                          |
|                                 |                                 |                                                   |                                      |                                          |
|                                 |                                 |                                                   |                                      |                                          |
| Cartuccia del toner             |                                 | Fotounità                                         |                                      |                                          |
| non Pim                         | acti Stata                      | Unita Rimasti                                     | Stato                                |                                          |
| valida                          | Stato                           | Nero                                              | 94% Pronta                           | Collegamenti recenti                     |
| Nero                            | 84% Pronta                      | Ciano                                             | 95% Pronta                           | Inizio                                   |
| Ciano                           | 88% Pronta                      | Magenta                                           | 95% Pronta                           |                                          |
| Magenta                         | 89% Pronta                      | Giallo                                            | 95% Pronta                           |                                          |
| C                               | 0606 0.1                        |                                                   |                                      | ,                                        |
|                                 |                                 |                                                   |                                      |                                          |
| Vassoi di input                 |                                 | Vassoi di uscita                                  |                                      |                                          |
|                                 |                                 |                                                   |                                      |                                          |
|                                 |                                 |                                                   | Copyright (C) 1995 Sa                | amsung Electronics, All rights reserved. |
|                                 |                                 |                                                   |                                      |                                          |
|                                 |                                 |                                                   |                                      |                                          |

La freccia rossa indica il punto in cui dovremo cliccare per entrare nelle funzioni estese della stampante. Cliccando su "Accesso" ci apparirà una finestra di login dove immettere l'utente amministratore del prodotto e la password impostata al momento della prima configurazione della stampante.

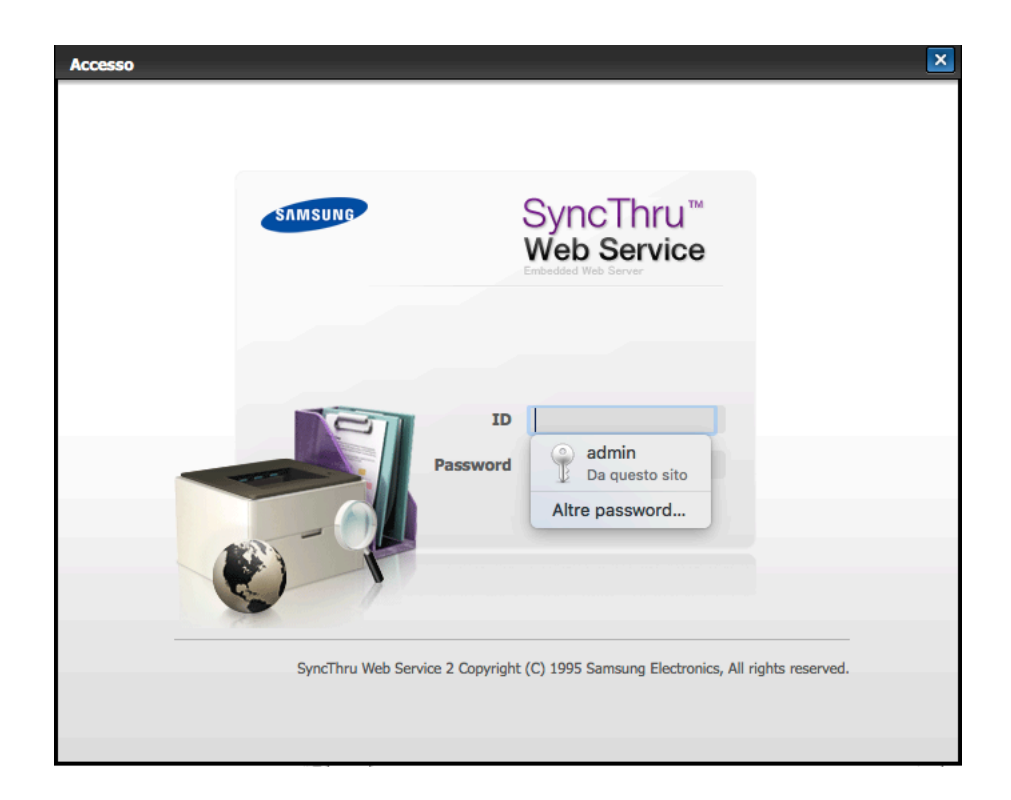

Una volta entrati nella sezione riservata noteremo che sulla barra delle opzioni verranno abilitate le voci "Sicurezza" ed "Impostazioni". Clicchiamo su impostazioni e si aprirà un menù a tendina dove dovremo andare a selezionare "Impostazione Dispositivo"

|                           |                         | 192.168.6.9                           | Ċ                                      | 0 1                                          |
|---------------------------|-------------------------|---------------------------------------|----------------------------------------|----------------------------------------------|
| Fabio Gennaretti - Outl   | ook Web App RAID1       | (mirror) - performance - mac mini   O | official Apple Support Comm            | SyncThru Web Service                         |
| SyncThru™                 | X3280NR                 |                                       | I Eco DIS I Stato lav I Stampa diretta | i Mappa del sito i Logout (02:58) 🜒 Italiano |
| Veb Service               | 🗂 Informazioni          | Rubrica Impos                         | stazioni Sicurezza                     | Manutenz                                     |
|                           |                         | Impostazion                           | ni dispositivo                         |                                              |
|                           |                         | Impostazion                           | ni di rete                             | Centro informazioni                          |
|                           |                         |                                       |                                        | Informazioni per l'amministrativa            |
|                           |                         |                                       |                                        | obbigatorie                                  |
| nformazioni dispositivo — |                         |                                       |                                        | Informazioni amministratore di sister        |
|                           |                         |                                       |                                        | informazioni.                                |
|                           | Stato: AWERTENZA        | N                                     | 2/2001/D                               | Amministrat sistema                          |
|                           | AVVERTENZA              | Nome modello                          | AS20070R                               |                                              |
|                           | Avviso: 4 avvisi emessi | Nome host                             | x3280                                  |                                              |
|                           |                         | Numero di serie                       | 0A84B1BGC0000GN                        |                                              |
|                           |                         | Indirizzo IPv4                        | 192.168.6.9                            |                                              |
| =                         |                         | Indirizzo IPv6                        | Non configurato                        |                                              |
| -                         |                         | Indirizzo MAC                         | 30:CD:A7:62:21:55                      |                                              |
|                           |                         | Posizione                             | laboratorio                            |                                              |
|                           |                         | Amministratore                        | Nome non configurato                   | — II                                         |
|                           |                         |                                       | scan@iconverge.it                      | — II                                         |
|                           |                         | Assistenza clienti                    | Telefono non configurato               |                                              |
| nfo alimentazione         |                         |                                       |                                        | _                                            |
| Cartuccia del toner       |                         | Fotounità                             |                                        |                                              |
| non Ri<br>valida          | masti Stato             | Unita                                 | Rimasti Stato                          | Collegamenti recenti                         |
| Nero                      | 84% Pronta              | Nero                                  | 94% Pronta                             | Inizio                                       |
| Ciano                     | 88% Pronta              | Ciano                                 | 95% Pronta                             |                                              |
| Magenta                   | 89% Pronta              | Gallo                                 | 95% Pronta                             |                                              |
|                           | 02// 8 1                |                                       |                                        |                                              |
| Vassoi di innut           |                         | Vassoi di necita                      |                                        |                                              |
|                           |                         |                                       |                                        |                                              |

Procedura per l'attivazione della "notifica esaurimento consumabili"

Sulla parte sinistra dello schermo, come ultima voce, compare "notifica e-mail". Clicchiamo questa scelta e vedremo la seguente schermata.

| <b>É Safari</b> File Modifica Vista | a Cronologia    | Segnalibri Fines      | stra Aiuto              |                                  | Fi 🤤 🗧                          | J 🜒 🕴 🛜                | Mer 14:42 snowboot Q :E     |
|-------------------------------------|-----------------|-----------------------|-------------------------|----------------------------------|---------------------------------|------------------------|-----------------------------|
|                                     |                 |                       |                         | 192.168.6.9                      | Ċ                               |                        | • •                         |
| Fabio Gennaretti - Outloo           | k Web App       | RAID                  | 1 (mirror) - performanc | e - mac mini   Official Apple Su | pport Comm                      | SyncTh                 | nru Web Service +           |
| SyncThru™                           | X3280NR         |                       |                         | Eco DIS                          | S   Stato lav   Stampa diretta  | Mappa del sito         | Logout (02:58) 🕑 Italiano 💌 |
| Web Service<br>Embedded Web Server  | đi 1            | Informazioni          | Rubrica                 | Impostazioni                     | Sicurezza                       | Manutenz               |                             |
| Impostazioni                        | Notifica e-mail |                       |                         |                                  |                                 | Q                      | Centro informazioni         |
| Impostazioni dispositivo            |                 |                       |                         |                                  |                                 |                        |                             |
| ▼ Sistema                           |                 |                       |                         |                                  | Applica                         | Ripristina             |                             |
| Impostazione                        |                 |                       |                         |                                  |                                 |                        |                             |
| Impostaz Eco                        | Generale        |                       |                         |                                  |                                 |                        |                             |
| Vassoio di entrata                  |                 |                       |                         |                                  |                                 |                        |                             |
| Misurazioni                         | Notifica        | e-mail:               |                         | Abilita                          |                                 |                        |                             |
| Gest. imm.                          |                 |                       |                         |                                  |                                 |                        |                             |
| Timbro                              | Destinator      | vi o condinioni       |                         | $\mathbf{A}$                     |                                 |                        |                             |
| Ora                                 | Destinatar      | ri e condizioni       |                         |                                  |                                 |                        |                             |
| ▼ Stampante                         |                 |                       |                         | · · ·                            |                                 |                        |                             |
| Generale                            | Selea           | zionati: 0   Total: 0 | (Max: 2)                |                                  |                                 |                        |                             |
| Grafica                             | Age             | giungi                | Modifica                |                                  | Espandi tutto 🛛 🕨 Comprimi tutt | to                     |                             |
| Layout                              |                 | Nome destinat         | ario                    | Indirizzo(i) e-mail              | Notifiche disponibili           |                        |                             |
| PoL                                 |                 |                       |                         |                                  |                                 |                        |                             |
| PDF                                 |                 |                       |                         | Vuoto                            |                                 |                        |                             |
| XPS                                 |                 |                       |                         |                                  |                                 |                        |                             |
| Scaricare font e macro              |                 |                       |                         |                                  |                                 |                        |                             |
| Copia                               |                 |                       |                         |                                  |                                 |                        |                             |
| ▼ Digitalizza                       |                 |                       |                         |                                  |                                 |                        |                             |
| Modifica predefinita                |                 |                       |                         |                                  |                                 |                        |                             |
| Dig su Email                        |                 |                       |                         |                                  |                                 |                        |                             |
| Scansione su server                 |                 |                       |                         |                                  |                                 |                        | Collegamenti recenti        |
| Sicurezza Digitalizzazione          |                 |                       |                         |                                  |                                 |                        | Notifica e-mail             |
| Samsung Cloud                       |                 |                       |                         |                                  |                                 |                        | Impostazione                |
| PC                                  |                 |                       |                         |                                  |                                 |                        | Inizio                      |
| Notifica e-mail                     |                 |                       |                         |                                  |                                 |                        |                             |
|                                     |                 |                       |                         |                                  |                                 |                        |                             |
|                                     |                 |                       |                         |                                  |                                 |                        |                             |
|                                     |                 |                       |                         |                                  | Constant (C                     | 1005 Samana Flant      |                             |
|                                     |                 |                       |                         |                                  | Copyright (C                    | J 1995 Samsung Electro | Sines, An rights reserved.  |
| 100 - 슈 - Usa                       | _               |                       | _                       |                                  |                                 | _                      |                             |

per abilitare il servizio clicchiamo sulla voce "abilita" indicata dalla freccia e potremo andare ad impostare i destinatari della notifica. Clicchiamo su "aggiungi" (contrassegnato dall'ovale rosso in figura) e si aprirà una nuova finestra dove impostare il tipo di notifica e l'indirizzo email di notifica.

| ca        |                                                                                                    |                                                                |                                            |                |                                        |
|-----------|----------------------------------------------------------------------------------------------------|----------------------------------------------------------------|--------------------------------------------|----------------|----------------------------------------|
|           |                                                                                                    |                                                                | App                                        | Riprist        | tina Anr                               |
| estinat   |                                                                                                    |                                                                |                                            |                |                                        |
| Nome:     |                                                                                                    | Convenzione                                                    |                                            |                |                                        |
| Indirizzo | o(i) e-mail:                                                                                          | consumo-mfp26@conve                                            | erge.it                                    |                |                                        |
|           |                                                                                                    |                                                                |                                            |                |                                        |
| otifica   |                                                                                                    | Nota: Immettere più i<br>virgola (,) o su una nu               | indirizzi di dest<br>Jova riga.            | inatari separa | ti da una                              |
| otifica   | Notifica                                                                                              | Nota: Immettere più i<br>virgola (,) o su una nu               | indirizzi di dest<br>Jova riga.<br>Gravità | inatari separa | ti da una                              |
| otifica   | Notifica                                                                                              | Nota: Immettere più i<br>virgola (,) o su una nu               | indirizzi di dest<br>10va riga.<br>Gravità | inatari separa | ti da una                              |
| otifica   | Notifica<br>Avviso<br>V Materiali di consumo                                                          | Nota: Immettere più i<br>virgola (,) o su una nu               | indirizzi di dest<br>Jova riga.<br>Gravità | Condizion      | i                                      |
| otifica   | Notifica<br>Avviso<br>Materiali di consumo<br>Avviso esaurimento part                                 | Nota: Immettere più i<br>virgola (,) o su una nu<br>di consumo | Gravità                                    | Condizion      | i                                      |
| otifica   | Notifica<br>Avviso<br>Materiali di consumo<br>Avviso esaurimento part<br>Errori di sistema            | Nota: Immettere più i<br>virgola (,) o su una nu<br>di consumo | Gravità                                    | Condizion      | i IIIIIIIIIIIIIIIIIIIIIIIIIIIIIIIIIIII |
| otifica   | Notifica Avviso Materiali di consumo Avviso esaurimento part Errori di sistema Chiamata funzionamento | Nota: Immettere più i<br>virgola (,) o su una nu<br>di consumo | Gravità<br>AVVERTENZA<br>Critico           | Condizion      | i                                      |

Impostiamo come destinatario "Convenzione" ed indirizzo email:

#### consumo-mfp26@converge.it

selezioniamo le voci interessate per questa procedura, come da riquadro rosso e clicchiamo su "impostazione" come indicato dalla freccia. Nella seguente sezione potremo abilitare ed impostare la percentuale del consumabile che fa attivare il servizio di notifica.

| Avviso esaurimento parti di consumo                                                                                | ×                                                 |
|----------------------------------------------------------------------------------------------------|---------------------------------------------------|
|                                                                                                    | Applica Ripristina Annulla                        |
| Il dispositivo notifica la carenza di materiali di consumo q<br>specificato<br>Avviso esaurimento parti di consumo | uando il livello del toner è inferiore al valore  |
| Livello toner:                                                                                                    | <ul> <li>Abilita</li> <li>10 (0 ~ 50%)</li> </ul> |
| Livello fotounità:                                                                                                 | V Abilita                                         |
| Avvertenza contenitore toner usato:                                                                                | 10 (0 ~ 50%)<br>▼ Abilita                         |

Clicchiamo su "Applica", sia su questa schermata, sia sulla precedente e la configurazione sarà attiva. Per chiarire eventuali dubbi sulla procedura potete contattarci inviando un messaggio email a: <a href="mailto:<a href="mailto:assistenza-mfp26-lotto4@converge.it">assistenza-mfp26-lotto4@converge.it</a>

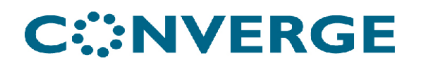

#### Esempio di configurazione Server SMTP

Come già detto in precedenza per entrare in modalità configurazione dobbiamo accedere all'area riservata attivando le voci "impostazioni" e "sicurezza".

Una volta eseguito il login selezioneremo impostazioni – impostazioni rete, sempre sulla parte sinistra della schermata clicchiamo la voce "server della posta in uscita (SMTP) come in figura:

| <b>É Safari</b> File Modifica V                                                                                                    | ista Cronologia Segnalibri Finestra                                                                        | Aiuto                                                                | R 🖯 🕄                      | ) <b>●</b> )) ≵[] 奈 Ven 14:49 snowboot Q :=                                                                                                    |
|----------------------------------------------------------------------------------------------------|----------------------------------------------------------------------------------------------------|----------------------------------------------------------------------|----------------------------|----------------------------------------------------------------------------------------------------|
|                                                                                                    |                                                                                                    | 192.168.6.9                                                          | ¢                          | 0 1                                                                                                    |
| Fab                                                                                                    | io Gennaretti - Outlook Web App                                                                            |                                                                      | SyncTh                     | ru Web Service                                                                                                    |
| SyncThru™                                                                                                    | X3280NR                                                                                                    | Eco DIS                                                              | Stato lav   Stampa diretta | Mappa del sito   Logout (02:55) 🕑 Italiano 🔻                                                                                                    |
| Web Service                                                                                                    | f Informazioni R                                                                                           | ubrica Impostazioni                                                  | Sicurezza M                | lanutenz                                                                                                    |
| npostazioni                                                                                                    | Server della posta in uscita (SMTP)                                                                        |                                                                      |                            | Centro informazioni                                                                                                    |
| Importancial of inte<br>Generale<br>TCPIIP-4<br>TCPIIP-4<br>Bander TCPIIP.LPR, IPP<br>Baneral attrap TTP<br>AvPrint<br>ThePrints<br>Samsurg Colou Print<br>Stampa PrinterOn Cloud | Simple Mail Transfer Protocol (SMTI<br>Server SMTP:<br>Numero porta:<br>Connessione e-mail sicura con SSL/ | 2)<br>A_ Campo obligatorio<br>A_ Campo obligatorio<br>TLS: © Nessuna | (1 ~ 65535)                | Retaine I (Information)<br>Retaine I (Information)<br>Retaine I (Informatio |
| Google Cloud Print<br>Telnet<br>WSD<br>SLP<br>UPnP<br>mDNS                                                                                                    | Informazioni login SMTP                                                                                    | <ul> <li>SSL</li> <li>TLS</li> </ul>                                 |                            |                                                                                                    |
| CIPS (cantella condivisa)  SNMP                                                                                                    | SMTP richiede l'autenticazione:                                                                            | Abilita                                                              |                            |                                                                                                    |
| HTTP                                                                                                    | Password:                                                                                                  |                                                                      |                            |                                                                                                    |
| Ripristina predefinite                                                                                                    | Conferma password:                                                                                         | Cambia Password                                                      |                            | Collegamenti recenti     Server della posta in usota (SMTP)     Generale                                                                                                    |
|                                                                                                    | Autenticazione POP3                                                                                        |                                                                      |                            | Inizio                                                                                                    |
|                                                                                                    | L'SMTP richiede il POP3 prima<br>dell'autoriticazione SMTP:                                                | Abilita                                                              |                            |                                                                                                    |
|                                                                                                    |                                                                                                    |                                                                      | Copyright (C) 19           | 25 Samsung Electronics, All rights reserved.                                                                                                    |

Nella prima sezione "Simple mail transfer protocol (SMTP) andranno inseriti l'indirizzo IP del server SMTP, la porta ed un eventuale uso dei protocolli di sicurezza SSL o TLS.

| Simple Mail Transfer Protocol (SMTP)   |             |             |
|----------------------------------------|-------------|-------------|
| Server SMTP:                           | 10.10.10.10 | ]           |
| Numero porta:                          | 465         | (1 ~ 65535) |
| Connessione e-mail sicura con SSL/TLS: | Nessuna     |             |
|                                        | SSL         |             |
|                                        | © TLS       |             |

Se il server richiede un'autenticazione sulla sezione "informazioni login SMTP" abilitare la sezione ed immettere login e password della vostra infrastruttura. Come da esempio:

| Informazioni login SMTP         |                 |
|---------------------------------|-----------------|
|                                 |                 |
| SMTP richiede l'autenticazione: | Abilita         |
| ID login:                       | admin           |
| Password:                       |                 |
| Conferma password:              |                 |
|                                 | Cambia Password |

Nella terza sezione "Autenticazione POP3" abbiamo la possibilità di inserire i parametri, se necessari, dell'autenticazione POP3: server, password e uso di certificati di sicurezza. A titolo di esempio:

| Autenticazione POP3                                        |              |             |
|------------------------------------------------------------|--------------|-------------|
| L'SMTP richiede il POP3 prima<br>dell'autenticazione SMTP: | V Abilita    |             |
| Server POP3:                                               | pop.pippo.it |             |
| Numero porta:                                              | 110          | (1 ~ 65535) |
| Connessione e-mail sicura con<br>SSL/TLS:                  | SSL 🔻        |             |
| ID login:                                                  | admin        |             |
| Password:                                                  |              |             |
| Conferma password:                                         | ****         | ]           |

Nella quarta sezione si possono parametrizzare il timeout di collegamento con il server SMTP, l'indirizzo che comparirà come mittente delle email ed eventualmente la dimensione massima del messaggio inviato. Ad esempio:

| Avanzato                                  |                                                   |                                |                                                                    |
|-------------------------------------------|---------------------------------------------------|--------------------------------|--------------------------------------------------------------------|
| Timeout collegamento server SMTP:         | 30                                                |                                | (30 ~ 120) secondo(i)                                              |
| Impostazione predefinita [From:] Address: | scan@converge.it                                  | eeme indivi                    |                                                                    |
|                                           | Campo utilizzato                                  | come indiri                    | zzo e-mail dell'amministratore                                     |
| Dimensione massima messaggio:             | 10 MB                                             | -                              |                                                                    |
|                                           | Le Email di grand<br>Email multipli, di<br>pagina | li dimension<br>visi in corris | i verranno inviate come messaggi<br>pondenza delle interruzioni di |

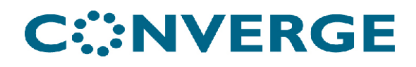

Nella quinta sezione abbiamo la possibilità di eseguire un test della configurazione. Utilizzando questa opzione possiamo verificare che i parametri inseriti siano funzionanti oppure, nel caso in cui il test non venisse superato, sarà necessario correggere la configurazione.

| Test configurazione SMTP |      |  |
|--------------------------|------|--|
|                          | Test |  |

Per chiarire eventuali dubbi sulla procedura potete contattarci inviando un messaggio email a: <assistenza-mfp26-lotto4@converge.it>